### Registrierung für die Lizenzbeantragung

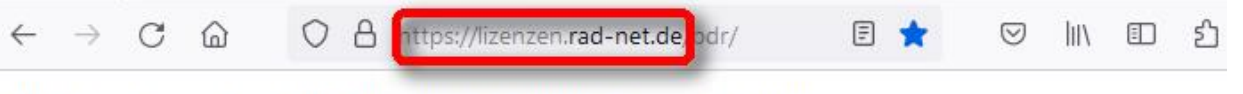

Bitte loggen Sie sich ein oder registrieren Sie sich in wenigen Schritten.

Achtung: Das Portal www.rad-net.de und lizenzen.rad-net.de sind nicht miteinander verknüpft. Der Login kann, muss aber nicht identisch sein.

| einlo | ggen            | registrieren                                            |
|-------|-----------------|---------------------------------------------------------|
| 4     | Benutzername    | Über folgenden Button können Sie sich neu registrieren. |
| Q.    | Passwort        | registrieren                                            |
|       | anmelden        |                                                         |
| assw  | /ort vergessen? | Enter                                                   |

## Registrierung

Bitte geben Sie hier die Daten zu ihrer Person an.

Um einen Login und damit Zugang zu ihrem Lizenz-Wiederholungs-Antrag zu erhalten, müssen Sie sich an dieser Stelle einmalig mit ihren Lizenzdaten autorisieren. Hinterlegt sind die Daten seit dem Lizenzjahr 2015.

| Felder mit <mark>* sind Pf</mark> lichtfelder. | Hier die Angaben zum jeweiligen<br>Lizenzinhaber machen |   |
|------------------------------------------------|---------------------------------------------------------|---|
| Anrede                                         | Herr                                                    | * |
| Titel                                          |                                                         |   |
| Vorname                                        | Anton                                                   | * |
| Nachname                                       | Maier                                                   |   |
| Straße 🛁                                       | Kurzestr                                                | * |
| Hausnummer                                     | 100                                                     | * |

| Adresszusatz |                                       |
|--------------|---------------------------------------|
| PLZ          | Fortsetzung Angaben zum Lizenzinhaber |
| Ort          | Gärtringen                            |

Für diesen Ort kann der Straßenname nicht geprüft werden!

| Telefon                      | ==> Empfehlung!<br>diese Felder freilassen. Wird nicht für die                                                            | J  |
|------------------------------|----------------------------------------------------------------------------------------------------|----|
| Fax                          | Anmeldung/Lizenz benötigt.<br>Obwohl die Felder Telefon und Mobil als<br>Pflichtfeld markiert sind wird die Eingabe nicht |    |
| Mobil                        | geprüft.                                                                                                    | )* |
| -Mail                        | e-mail adresse des                                                                                                    | 1* |
| E-Mail wiederholen           | thomaskimmerle@                                                                                                    |    |
| İzenznummer (ohne LV-Kürzel) | Lizenznummer steht auf bisheriger Lizenz<br>682407 WTB + 6Ziffern.Nur die 6 Ziffern eingeben                              | 1* |
| Seburtsdatum                 | 20.02.2006 Geburtstag Lizenznehmer                                                                                        | ]* |

#### Benutzername und Passwort

| heuen Benutzername eingeben | User1 eigenen Benutzernamen kreieren.<br>Wird für den zukünftigen Login benötigt |  |
|-----------------------------|----------------------------------------------------------------------------------|--|
| neues Passwort eingeben     |                                                                                  |  |
| Passwort wiederholen        | ****                                                                             |  |

#### Sicherheitsabfrage

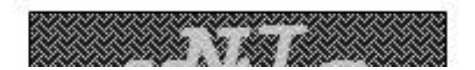

# Hier die Info für Eltern die mehr als einen jugendlichen Lizenznehmer in der Familie haben.

Es muss jeweils ein eigener Zugang bei rad-net kreiert werden. Es kann aber für alle Zugänge dieselbe e-mail Adresse und auch Passswort verwendet werden.

Nur der Benutzername muss pro Zugang unterschiedlich sein. Kann vereinfacht auch nur der Name des jeweiligen Kindes sein

| z.B: Kind 1: | Anton Maier  | e-mail: von Vater | Benutzername: Anto | n Passwort:  | xyz |
|--------------|--------------|-------------------|--------------------|--------------|-----|
| Kind 2:      | Marie Müller | e-mail: von Vater | Benutzername: Mar  | ie Passwort: | xyz |

| E-Mail                        | thomaskimmerle@ | * |
|-------------------------------|-----------------|---|
| E-Mail wiederholen            | thomaskimmerle@ | * |
|                               |                 |   |
| Lizenznummer (ohne LV-Kürzel) | 733299          | * |

Sie können so für diese Webseite registriert werden, Ihre Angaben sind korrekt.

#### Benutzername und Passwort

| neuen Benutzername eingeben                                      | bei mehr als 1 Kind hier jeweils einen separaten Benutzernamen vergeben.<br>Die obige email adresse kann die gleiche sein                                                                                                    | *     |
|------------------------------------------------------------------|----------------------------------------------------------------------------------------------------|-------|
|                                                                  | And Advances the second second s | chte  |
| Hinweis: Unter der obigen E-M<br>Sie dies bei der Wahl Ihres Use | lall-Adresse gibt es bereits einen registrierten Kunden - bitte bea<br>ernamens.                                                                                                    | cnite |

#### Für Alle:

Falls am Ende doch noch die Meldung kommt dass die Telefon-Nr verlangt wird, einfach auf das Feld gehen und einmal die Leertaste betätigen, Enter drücken und die Meldung ist weg.

Nach erfolgreicher Eingabe kommt die Meldung dass die Registrierung erfolgreich war und eine mail an die angegebene email Adresse geschickt wird.

Mit dem Link aus der mail kommt man direkt zur Lizenzantragsseite von rad-net. Hier mit dem gewählten Benutzernamen und Passwort einloggen. Die Auswahl ,Meine Lizenzanträge' anklicken. Den Antrag für 2024 auswählen. Auf dem Antrag ganz nach unten gehen und ,**Bearbeiten**' anklicken